## Best Practice Fact Sheet

## Stop a prescription record being uploaded to My Health Record

*Note*: These steps assume that your software is connected to the My Health Record system, the patient has a My Health Record and their individual healthcare identifier (IHI) has been validated in your system

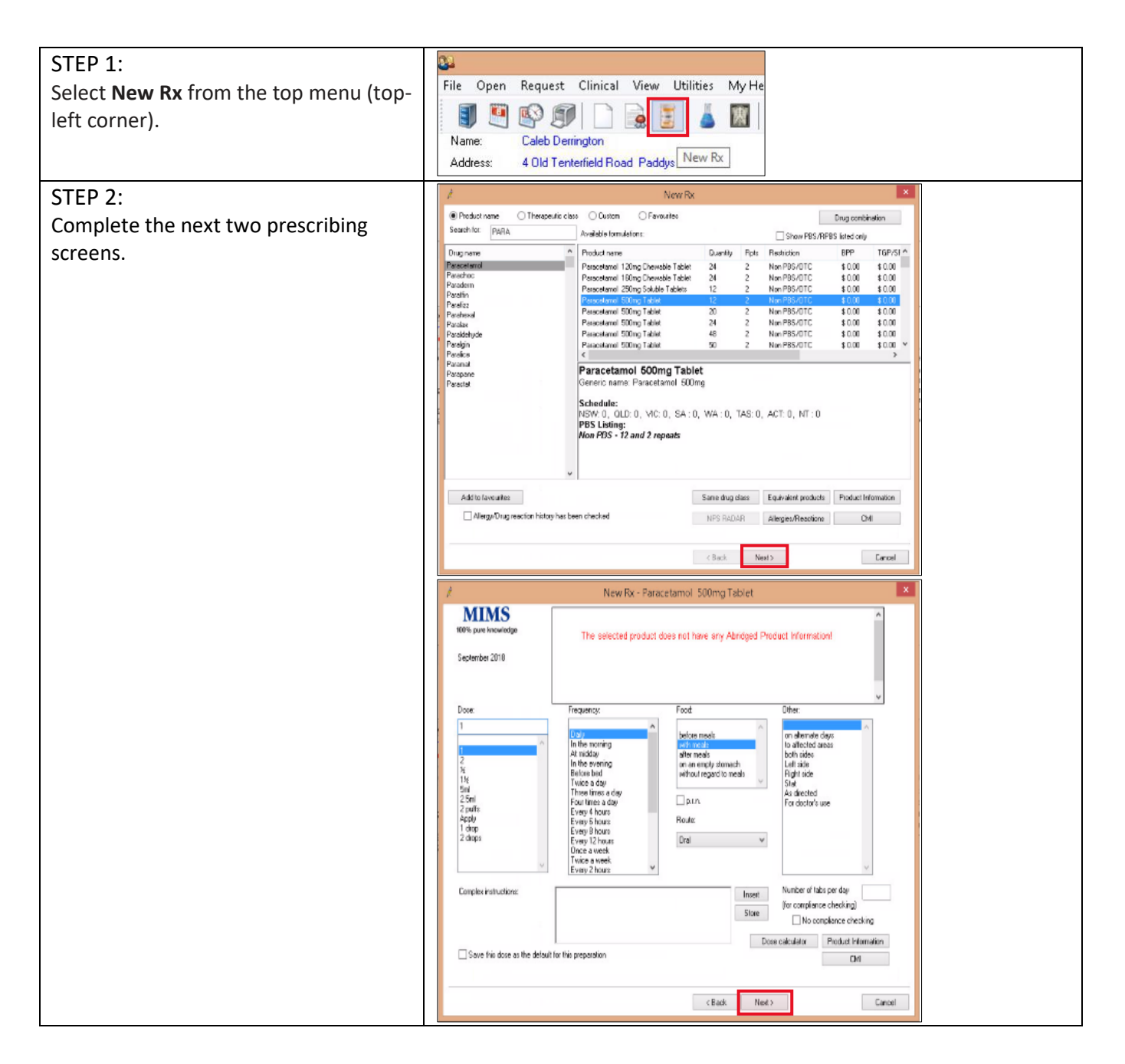

Stop a prescription record being uploaded to My Health Record Updated: January 22 Software version: Saffron SP2 Edition

## Stop a prescription record being uploaded to My Health Record continued

| STEP 3:                                       | 🖈 New Rx - Amovicillin 250mg Capsule X                                                                                                    |
|-----------------------------------------------|----------------------------------------------------------------------------------------------------|
| In the third prescribing screen, deselect     | Availability: Quantity Repeats Restriction BPP TGP/SPC                                                                                                    |
| Unload to My Health Record via eRx.           | 20 0 PBS/RPBS \$ 0.00 \$ 0.00                                                                                                    |
|                                               | 40 0 PBS/RPBS Auth (Streamlined) \$ 0.00 \$ 0.00                                                                                                    |
|                                               |                                                                                                    |
|                                               | Cularity 20 Pepelas 0 Hegulation 24                                                                                                    |
|                                               |                                                                                                    |
|                                               | Prescribe as:  Prescribe as: Prescribe as: P |
|                                               | Print brand name on scripts Allow brand substitution                                                                                                    |
|                                               | Upload to My Health Record via eRx 💟 Consent to upload to ASL                                                                                                    |
|                                               | PBS Listing: PBS:/RPBS General benefit A                                                                                                    |
|                                               | Notes:<br>No increase in the maximum quartity or number of units may be authorised.                                                                                                    |
|                                               | no norease n'itre maximum number o' repeats may be autonoted.                                                                                                    |
|                                               | V                                                                                                    |
|                                               | Generate note:                                                                                                    |
|                                               | Medication started in hospital<br>Medication started in hospital                                                                                                    |
|                                               | Medication started by patient<br>Medication started elsewhere                                                                                                    |
|                                               | Mark for printing Mark as printed Product Information                                                                                                    |
|                                               | O Once only prescription O Long term medication CM                                                                                                    |
|                                               |                                                                                                    |
|                                               |                                                                                                    |
|                                               | < Blok. Pet 2 Lance                                                                                                    |
| STEP 4:                                       | New Rx - Paracetamol 500mg Tablet                                                                                                    |
| In the final screen, select Finish.           | Reason for prescription:                                                                                                    |
|                                               | From existing condition list     O New condition                                                                                                    |
|                                               | Search Keyword search Syronyms                                                                                                    |
|                                               | Reaton Left Right Bilderal                                                                                                    |
|                                               | Cataract Chronic                                                                                                    |
|                                               | Hyperipidaemia Mid Moderate Severe                                                                                                    |
|                                               | Ischemichert disease Displaced Undisplaced                                                                                                    |
|                                               | Osteoporosis Compound Comminuted                                                                                                    |
|                                               | Parkunson's disease Spiral Greenstick                                                                                                    |
|                                               | C Add to Past History                                                                                                    |
|                                               | Futher details: Active Inactive                                                                                                    |
|                                               | Send to My Health Record                                                                                                    |
|                                               | Save as Reason for visit                                                                                                    |
|                                               | Add to diagnosis Product Information                                                                                                    |
|                                               | CMI                                                                                                    |
|                                               |                                                                                                    |
|                                               | < Back Finish Another Cancel                                                                                                    |
| Lleoful links                                 |                                                                                                    |
| Usetul links:                                 |                                                                                                    |
| <ul> <li>How and when to view a My</li> </ul> | Health Record:                                                                                                    |
| https://www.myboolthroopr                     | d gov ov /for healthears professionals /howtos /view my health                                                                                                    |
| nups://www.myneannrecom                       | a.gov.au/101-nealthcare-professionals/nowlos/view-my-nealth-                                                                                                    |
| <u>record</u>                                 |                                                                                                    |
| For upcoming training oppor                   | tunities, visit Events and Webinars:                                                                                                    |
| https://www.digitalbealth.go                  | v au/newsroom/events-and-webinars                                                                                                    |
|                                               |                                                                                                    |

For assistance contact the My Health Record helpline on **1800 723 471 or email help@digitalhealth.gov.au** 

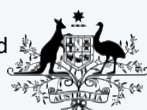

Australian Government Australian Digital Health Agency

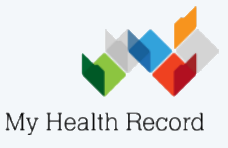